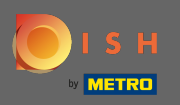

# • Увійшовши у свій обліковий запис DISH, натисніть значок свого профілю.

| ( | о і ѕ н                                 | Home Products ¥                                                                                                    | Pricing Resources 💙                                                                                                    | John Doe 🙁 ( |
|---|-----------------------------------------|----------------------------------------------------------------------------------------------------|----------------------------------------------------------------------------------------------------|--------------|
|   | DISH WEBSITE                            | Home       Products ♥         Image: Image: Ima | Pricing Resources   this establishment   Image: Static stablishment   DISH Resources   Image: Static stablishment   DISH Resources   Image: Static stablishment   DISH Resources   Image: Static stablishment   DISH Resources   Image: Static stablishment   DISH Resources   Image: Static stablishment   DISH Resources   Image: Static stablishment   DISH Resources   Image: Static static stati |              |
|   | (+) gu<br>Di<br>res<br>an<br>tur<br>reg | SH BONUS<br>re regular customers for your<br>taurant. Be part of PAYBACK<br>d Miles & More programs and<br>n your customers into loyal<br>gulars.                                                                                                    |                                                                                                    |              |

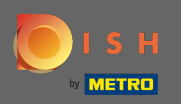

# Натисніть на мої заклади, щоб відкрити налаштування.

| 🖲 і з н | Home Products 💙                                                                                                    | Pricing Resources 💙                                                                                                    | John Doe 🛞 🌐                                                                                                    |
|---------|----------------------------------------------------------------------------------------------------|----------------------------------------------------------------------------------------------------|----------------------------------------------------------------------------------------------------|
|         | <u>î</u> John's Business                                                                                                    | \$                                                                                                    | Account & Settings     Notifications, security and     more     My Establishments     Your business & payment     info |
|         | Your tools for t                                                                                                    | his establishment                                                                                                    | Log out                                                                                                    |
|         | DISH WEBSITE                                                                                                    |                                                                                                    |                                                                                                    |
|         | <section-header><section-header><section-header><section-header><section-header><section-header><section-header><section-header><section-header></section-header></section-header></section-header></section-header></section-header></section-header></section-header></section-header></section-header> | DISH Resources       Ide this section         Learn with DISH       Ide this section         Discover insider gastronomy events—both online and in-person       Discover insider gastronomy events—both online and in-person         Restaurateur Know-how Restaurateur Know-how       Ide this section         Learn to use our tools on getting started       Our Youtube Support channel is packed with guides on getting started         * Corona Knowledge       Tips & tricks on regulations and adapting your business |                                                                                                    |
|         | you, astonishing pictures for your<br>guest.<br>DISH BONUS<br>More regular customers for your<br>restaurant. Be part of PAYBACK<br>and Miles & More programs and<br>turn your customers into loyal<br>regulars.                                                                                           |                                                                                                    |                                                                                                    |

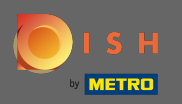

• Натисніть спадне меню, щоб вибрати один із ваших закладів. Примітка. Натиснувши кнопку «Додати заклад», ви додаєте інший заклад до свого облікового запису.

| ۲ | I S H                                                             | Home Products 🗸              | Pricing Resources 💙                 | John Do                            | e (2) 🌐 |
|---|-------------------------------------------------------------------|------------------------------|-------------------------------------|------------------------------------|---------|
|   | ESTABLISHMENT SELECTER<br>1 ACTIVE ESTABLISHMENTS John's Business | -                            |                                     |                                    |         |
|   | MANAGE THE ESTABLISHMENT INFORMATION                              |                              |                                     |                                    |         |
|   | Establishment information                                         |                              |                                     | L                                  |         |
|   | Establishment Name John's Business                                | Establishment Type Bar / Pub |                                     |                                    |         |
|   | Address line 1                                                    | Address line 2 (astismal)    | Partal Cada City                    | Country                            |         |
|   | Teststreet 12                                                     | Address the 2 (optional)     | 14123 Berlin                        | Germany                            |         |
|   |                                                                   |                              |                                     |                                    |         |
|   | Company information                                               |                              |                                     | 2                                  |         |
|   | Company Name<br>John's Pub                                        | Address 1<br>Teststreet 12   | Address 2 (optional)                | Postal Code<br>14123               |         |
|   | City                                                              | Country                      | VAT Number (Optional)               |                                    |         |
|   | Berlin                                                            | Germany                      | DE                                  |                                    |         |
|   |                                                                   |                              |                                     |                                    |         |
|   |                                                                   |                              | Please be aware that this action is | irreversible. Delete Establishment |         |
|   | Change Payment Details                                            |                              |                                     |                                    |         |
|   | Here you can update your payment details.                         |                              |                                     |                                    |         |
|   |                                                                   |                              |                                     |                                    |         |
|   | I agree to the terms and conditions                               |                              |                                     |                                    |         |
|   |                                                                   |                              |                                     |                                    |         |
|   |                                                                   |                              |                                     |                                    |         |

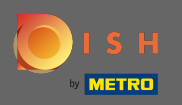

## Щоб відредагувати інформацію про заклад, натисніть на піктограму олівця.

| 💽 і ѕ н                                             | Home                                   | Products 💙 | Pricing Resources           | ~                           | John Do              |
|-----------------------------------------------------|----------------------------------------|------------|-----------------------------|-----------------------------|----------------------|
| ESTABLISHMENT SELECTED.<br>1 ACTIVE (STABLISH HERVS |                                        | •          |                             | олз 🖓 мүт                   |                      |
| MANAGE THE ESTABLISHMENT INFORMATION                |                                        |            |                             |                             |                      |
| Establishment information                           |                                        |            |                             |                             | L                    |
| Establishment Name<br>John's Business               | Establishment Type<br><b>Bar / Pub</b> | ·          |                             |                             |                      |
| Address line 1<br>Teststreet 12                     | Address line 2 (optional)              |            | Postal Code<br>14123        | City<br><b>Berlin</b>       | Country<br>Germany   |
| Company information                                 |                                        |            |                             |                             | L                    |
| Company Name<br>John's Pub                          | Address 1 Teststreet 12                |            | Address 2 (optional)        | Pos<br>14:                  | stal Code<br>123     |
| City<br>Berlin                                      | Country<br>Germany                     |            | VAT Number (Optional)<br>DE |                             |                      |
|                                                     |                                        |            | Please be aware that th     | nis action is irreversible. | Delete Establishment |
| Change Payment Details                              |                                        |            |                             |                             |                      |
| Here you can update your payment details            | ×.                                     |            |                             |                             |                      |
| I agree to the terms and conditions                 |                                        |            |                             |                             |                      |
|                                                     |                                        |            |                             |                             |                      |

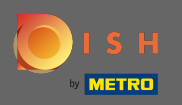

## Після натискання значка олівця ви можете редагувати інформацію про заклад.

| о і ѕ н                                                            | Home Products Y                                        | Pricing Resources Y           |                             | John D               |
|--------------------------------------------------------------------|--------------------------------------------------------|-------------------------------|-----------------------------|----------------------|
| ESTABLISHMENT SELECTED:<br>1 ACTIVE ESTABLISHMENTS John's Business | •                                                      |                               | 🙈 МҮ ТЕАМ                   |                      |
| MANAGE THE ESTABLISHMENT INFORMATION                               |                                                        |                               |                             |                      |
| Establishment information                                          |                                                        |                               |                             | ×                    |
| Establishment Name<br>John's Business                              | Establishment Type Bar / Pub                           |                               |                             |                      |
| Address line 1 Teststreet 12                                       | Address line 2 (optional)<br>Address line 2 (optional) | Postal Code C                 | iity<br>Serlin              | Country<br>Germany   |
| Same as company                                                    |                                                        |                               |                             |                      |
| Cancel                                                             |                                                        |                               |                             | Save                 |
| Company information                                                |                                                        |                               |                             | L                    |
| Company Name<br>John's Pub                                         | Address 1<br>Teststreet 12                             | Address 2 (optional)          | Postal Code<br><b>14123</b> |                      |
| City<br>Bertin                                                     | Country<br>Germany                                     | VAT Number (Optional)<br>DE   |                             |                      |
|                                                                    |                                                        | Please be aware that this act | tion is irreversible.       | Delete Establishment |
| Change Payment Details                                             |                                                        |                               |                             |                      |
| Here you can update your payment detail                            | λ.                                                     |                               |                             |                      |
| I agree to the terms and conditions                                |                                                        |                               |                             |                      |

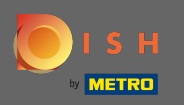

• Щоб застосувати зміни, натисніть кнопку зберегти. Примітка. Якщо ви не вносили жодних змін, натисніть кнопку скасування або значок х.

| ізн                                               | Home Produc                            | ts 🗙 Pricing Resources      | <b>~</b>                    | John D                 |
|---------------------------------------------------|----------------------------------------|-----------------------------|-----------------------------|------------------------|
| ESTABLISHMENT SELECTED:<br>1 ACTIVE ESTABLISHENTS |                                        |                             | ONS 🖓 MY TEA                | M ESTABLISHMENT        |
| MANAGE THE ESTABLISHMENT INFORMATION              |                                        |                             |                             |                        |
| Establishment information                         |                                        |                             |                             | ×                      |
| Establishment Name<br>John's Business             | Establishment Type<br><b>Bar / Pub</b> | Ŧ                           |                             |                        |
| Addrar line 1                                     | Addrore line 2 (aptional)              | Portal Codo                 | City                        | Country                |
| Teststreet 12                                     | Address line 2 (optional)              | 14123                       | Berlin                      | Germany                |
| Same as company                                   |                                        |                             |                             |                        |
| Cancel                                            |                                        |                             |                             | Save                   |
| Company information                               |                                        |                             |                             | L                      |
| Company Name                                      | Address 1                              | Address 2 (optional)        | Postal                      | . Code                 |
| 55111 51 45                                       |                                        |                             |                             |                        |
| City<br>Berlin                                    | Country<br>Germany                     | VAT Number (Optional)<br>DE |                             |                        |
|                                                   |                                        |                             |                             |                        |
|                                                   |                                        | Please be aware that t      | nis action is irreversible. | 🛍 Delete Establishment |
|                                                   |                                        |                             |                             |                        |
| Change Payment Details                            |                                        |                             |                             |                        |
| Here you can update your payment detail           | ls.                                    |                             |                             |                        |
| I agree to the terms and conditions               |                                        |                             |                             |                        |

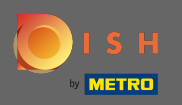

## Щоб відредагувати інформацію про компанію, натисніть значок олівця внизу.

| о і ѕ н                                                           | Home Products Y           | Pricing Resources          | ~                                                                                                    | John Doe 🙁 🤀         |
|-------------------------------------------------------------------|---------------------------|----------------------------|----------------------------------------------------------------------------------------------------|----------------------|
| ESTABLISHMENT SELECTED<br>1 ACTIVE ESTABLISHMENTS John'S Business | •                         |                            | NS 🖓 MY TEAM                                                                                                   |                      |
| MANAGE THE ESTABLISHMENT INFORMATION                              |                           |                            |                                                                                                    |                      |
|                                                                   | Your establishment has    | been updated successfully! |                                                                                                    |                      |
| Ectablishment information                                         |                           |                            |                                                                                                    |                      |
|                                                                   |                           |                            |                                                                                                    | <i>«</i>             |
| Estabushment Name John's Business                                 | Bar / Pub -               |                            |                                                                                                    |                      |
| Address line 1                                                    | Address line 2 (astional) | Destal Cada                | City                                                                                                    | Country              |
| Teststreet 12                                                     | Address the 2 (optional)  | 14123                      | Berlin                                                                                                    | Germany              |
|                                                                   |                           |                            |                                                                                                    |                      |
| Company information                                               |                           |                            |                                                                                                    | <i>L</i>             |
| Company Name                                                      | Address 1                 | Address 2 (optional)       | Postal Code                                                                                                    |                      |
| John's Pub                                                        | leststreet 12             |                            | 14123                                                                                                    |                      |
| City                                                              | Country                   | VAT Number (Optional)      |                                                                                                    |                      |
| berun                                                             | Germany                   | DE                         |                                                                                                    |                      |
|                                                                   |                           | Disco la succe di 100      | en la companya de la companya de la companya de la companya de la companya de la companya de la companya de la | Delate Establishment |
|                                                                   |                           | Please be aware that this  | s action is irreversible.                                                                                      | Jelete Establishment |
| Change Payment Details                                            |                           |                            |                                                                                                    |                      |
| change i ayment Details                                           |                           |                            |                                                                                                    |                      |
| Here you can update your payment details.                         |                           |                            |                                                                                                    |                      |
|                                                                   |                           |                            |                                                                                                    |                      |

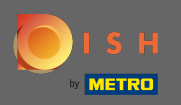

## Після натискання значка олівця ви можете редагувати інформацію про компанію.

| ISH                                                | Home                                   | Products 💙 🛛                | Pricing Resources 💙                             |                       |                       | John Doe 🔘 |
|----------------------------------------------------|----------------------------------------|-----------------------------|-------------------------------------------------|-----------------------|-----------------------|------------|
| ESTABLISHMENT SELECTED:<br>1 ACTIVE ESTABLISHMENTS | Business                               | •                           |                                                 | 🖓 MY TEA              |                       | MENT       |
| MANAGE THE ESTABLISHMENT INFORMA                   | ATION                                  |                             |                                                 |                       |                       |            |
|                                                    | Y                                      | Your establishment has been | updated successfully!                           |                       |                       |            |
| Establishment informa                              | ation                                  |                             |                                                 |                       |                       | R          |
| Establishment Name<br>John's Business              | Establishment Type<br><b>Bar / Pub</b> | -                           |                                                 |                       |                       |            |
| Address line 1                                     | Address line 2 (option                 | al)                         | Postal Code                                     | City                  | Country               |            |
| Teststreet 12                                      |                                        |                             | 14123                                           | Berlin                | Germany               |            |
| Company information                                | Address 1<br>Teststreet 12             |                             | Address 2 (optional)<br>Enter Company Address 2 | Postal<br>1412:       | il Code<br>1 <b>3</b> | ×          |
| City                                               | Country                                |                             | /AT Number (Optional)                           |                       |                       |            |
| Berlin<br>                                         | Germany                                |                             | DE VAT Number (Optional                         | )                     |                       |            |
| Cancel                                             |                                        |                             |                                                 |                       | Save                  |            |
|                                                    |                                        |                             | Please be aware that this a                     | tion is irreversible. | 🛍 Delete Establishm   | nent       |
|                                                    |                                        |                             |                                                 |                       |                       |            |
| Change Payment De                                  | tails                                  |                             |                                                 |                       |                       |            |
| Here you can update your payme                     | ent details.                           |                             |                                                 |                       |                       |            |
|                                                    |                                        |                             |                                                 |                       |                       |            |

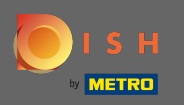

Щоб застосувати зміни, натисніть кнопку зберегти. Примітка. Якщо ви не вносили жодних змін, натисніть кнопку скасування або значок х.

| SH                                    |                                | Home P         | roducts 💙          | Pricing Resource                             | is 💙                  |                      | loL                 | hn Doe |
|---------------------------------------|--------------------------------|----------------|--------------------|----------------------------------------------|-----------------------|----------------------|---------------------|--------|
| ESTABLISHMENT SELECTED: John's Bu     | siness                         |                | •                  |                                              | tions 👸               | МҮ ТЕАМ              |                     | NT     |
| MANAGE THE ESTABLISHMENT INFORMAT     | TION                           |                |                    |                                              |                       |                      |                     |        |
|                                       |                                | Your es        | tablishment has be | en updated successfully!                     |                       |                      |                     |        |
| Establishment informat                | ion                            |                |                    |                                              |                       |                      | ه                   |        |
| Establishment Name<br>John's Business | Establishm<br><b>Bar / Pub</b> | ent Type       | ÷                  |                                              |                       |                      |                     |        |
| Address line 1                        | Address lin                    | e 2 (optional) |                    | Postal Code                                  | City                  |                      | Country             |        |
| Teststreet 12                         |                                |                |                    | 14123                                        | Berlin                |                      | Germany             |        |
| Company information                   |                                |                |                    |                                              |                       |                      |                     | ×      |
| Company Name<br>John's Pub            | Address 1<br><b>Teststreet</b> | : 12           |                    | Address 2 (optional)<br>Enter Company Addres |                       | Postal Code<br>14123 |                     |        |
| City                                  | Country                        |                |                    | VAT Number (Optional)                        |                       |                      |                     |        |
| Berlin                                | Germany                        |                |                    | DE VAT Number (O                             | tional)               | _                    |                     |        |
| Cancel                                |                                |                |                    |                                              |                       |                      | Save                |        |
|                                       |                                |                |                    | Please be aware tha                          | t this action is irre | versible.            | Delete Establishmer | nt     |
| Change Payment Dot                    | aile                           |                |                    |                                              |                       |                      |                     |        |
| Change Fayment Det                    |                                |                |                    |                                              |                       |                      |                     |        |
| neve you can update your paymer       | n uenalis.                     |                |                    |                                              |                       |                      |                     |        |

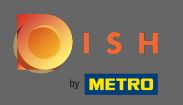

Щоб видалити установу, натисніть Видалити установу. Примітка: перш ніж установа буде видалена назавжди, вам потрібно виконати два кроки безпеки. Ця дія незворотна.

| ISH                                                | Home                                   | Products 💙 Pricing Res                   | ources 💙                            | John Doe             |
|----------------------------------------------------|----------------------------------------|------------------------------------------|-------------------------------------|----------------------|
| ESTABLISHMENT SELECTED:<br>1.ACTIVE ESTABLISHMENTS |                                        |                                          | CRIPTIONS 🖓 MY TE                   | AM                   |
| MANAGE THE ESTABLISHMENT INFORMATION               |                                        |                                          |                                     |                      |
|                                                    | Your e                                 | establishment has been updated successfu | ly!                                 |                      |
| Establishment information                          |                                        |                                          |                                     | L                    |
| Establishment Name John's Business                 | Establishment Type<br><b>Bar / Pub</b> | Ŧ                                        |                                     |                      |
| Address line 1                                     | Address line 2 (optional)              | Postal Code                              | City                                | Country              |
| Teststreet 12                                      |                                        | 14123                                    | Berlin                              | Germany              |
| Company information                                |                                        |                                          |                                     | ×                    |
| Company Name                                       | Address 1                              | Address 2 (optional                      | Posta                               | al Code              |
| John's Pub                                         | Teststreet 12                          | Enter Company A                          | ldress 2 1412                       | 23                   |
| City<br><b>Berlin</b>                              | Country<br>Germany                     | VAT Number (Optio                        | al)<br>r (Optional)                 |                      |
|                                                    |                                        |                                          |                                     |                      |
| Cancel                                             |                                        |                                          |                                     | Save                 |
|                                                    |                                        | Please be awa                            | e that this action is irreversible. | Delete Establishment |
|                                                    |                                        |                                          |                                     |                      |
| Change Payment Details                             |                                        |                                          |                                     |                      |
| Here you can update your payment detai             | ls.                                    |                                          |                                     |                      |
|                                                    |                                        |                                          |                                     |                      |

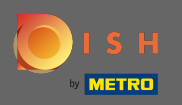

## • Щоб відредагувати інформацію про співробітників, натисніть « Моя команда».

| о і ѕ н                                            | Home                                   | Products 💙            | Pricing Resources          | ~                       |             | John Do             |
|----------------------------------------------------|----------------------------------------|-----------------------|----------------------------|-------------------------|-------------|---------------------|
| ESTABLISHMENT SELECTED:<br>1 ACTIVE ESTABLISHMENTS | ;                                      | •                     |                            | ons 🖓 M                 | IY TEAM     |                     |
| MANAGE THE ESTABLISHMENT INFORMATION               |                                        |                       |                            |                         |             |                     |
|                                                    | Yo                                     | our establishment has | been updated successfully! |                         |             |                     |
| Establishment information                          |                                        |                       |                            |                         |             |                     |
| Establishment mormation                            |                                        |                       |                            |                         |             | 12                  |
| Establishment Name<br>John's Business              | Establishment Type<br><b>Bar / Pub</b> | •                     |                            |                         |             |                     |
| Address line 1                                     | Address line 2 (optional               | )                     | Postal Code                | City                    |             | Country             |
| Teststreet 12                                      |                                        | ,<br>,                | 14123                      | Berlin                  |             | Germany             |
|                                                    |                                        |                       |                            |                         |             |                     |
| Company information                                |                                        |                       |                            |                         |             | L                   |
| Company Name                                       | Address 1                              |                       | Address 2 (optional)       |                         | Postal Code |                     |
| 20110 2 500                                        | Teststreet 12                          |                       |                            |                         | 14125       |                     |
| City<br>Berlin                                     | Country                                |                       | VAT Number (Optional)      |                         |             |                     |
|                                                    | ,                                      |                       |                            |                         |             |                     |
|                                                    |                                        |                       | Please be aware that th    | is action is irreversib | ble. 🕅 D    | elete Establishment |
|                                                    |                                        |                       | r tease se avaire that th  | actor is increisit      |             | etete Establishment |
| Change Payment Details                             |                                        |                       |                            |                         |             |                     |
|                                                    | 1-                                     |                       |                            |                         |             |                     |
| Here you can update your payment deta              | 15.                                    |                       |                            |                         |             |                     |
| I agree to the terms and conditions                |                                        |                       |                            |                         |             |                     |

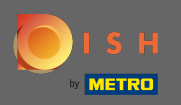

## () На інформаційній панелі моєї команди ви можете редагувати інформацію про співробітників.

| <br>ISH                                                            | Home Pro                                         | ducts 💙 Pricing                       | Resources 💙                                     | John Doe         |  |
|--------------------------------------------------------------------|--------------------------------------------------|---------------------------------------|-------------------------------------------------|------------------|--|
| ESTABLISHMENT SELECTED:<br>1 ACTIVE ESTABLISHMENTS John's Business |                                                  | - 🛛 🖓 МҮ                              |                                                 |                  |  |
| MANAGE YOUR TEAM MEMBERS By Job Role By Na Owner                   | ame<br>1 member Chef                             |                                       | + Add Pers                                      | son Q Search     |  |
| John Doe<br>DISH WEBSITE, DISH WEBLISTING, DISH RESERVATION        | Anne Smith<br>Invitation yet to                  | be accepted                           | 2                                               |                  |  |
|                                                                    |                                                  |                                       |                                                 |                  |  |
| <b>PRODUCT</b><br>Pricing<br>DISH Magazine<br>Corona Help          | LEGAL<br>Terms of Use<br>Data Privacy<br>Imprint | <b>COMPANY</b><br>Contact<br>Blog     | GET THE APP<br>DISH for iOS<br>DISH for Android | BLOG & COMMUNITY |  |
|                                                                    |                                                  | Made with ♥ in Germany<br>© DISH 2021 |                                                 |                  |  |

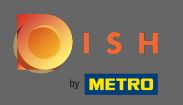

# Щоб відредагувати інформацію, натисніть на піктограму олівця.

| ۰ 🦲 | SH                                                          | Home Pro                | oducts 💙 Pricing       | Resources 💙      | John Doe 🛞 🔀          |
|-----|-------------------------------------------------------------|-------------------------|------------------------|------------------|-----------------------|
|     | ESTABLISHMENT SELECTED:<br>1 ACTIVE ESTABLISHMENTS          |                         | - 🛛 🖓 му               |                  | 에 ভ글 MY ESTABLISHMENT |
|     | MANAGE YOUR TEAM MEMBERS                                    |                         |                        |                  |                       |
|     | By Job Role By N                                            | ame                     |                        | + Add Person     | Q Search              |
|     | Owner                                                       | 1 member Chef           |                        | 1 member         |                       |
|     | John Doe<br>DISH WEBSITE, DISH WEBLISTING, DISH RESERVATION | Anne Smith              | h<br>to be accepted    | R                |                       |
|     |                                                             |                         |                        |                  |                       |
|     |                                                             |                         |                        |                  |                       |
|     |                                                             |                         |                        |                  |                       |
|     |                                                             |                         |                        |                  |                       |
|     |                                                             |                         |                        |                  |                       |
|     |                                                             |                         |                        |                  |                       |
|     | PRODUCT                                                     | LEGAL                   | COMPANY                | GET THE APP      | BLOG & COMMUNITY      |
|     | Pricing                                                     | Terms of Use            | Contact                | DISH for iOS     |                       |
|     | DISH Magazine<br>Corona Help                                | Data Privacy<br>Imprint | Blog                   | DISH for Android |                       |
|     |                                                             |                         | Made with 🎔 in Germany |                  |                       |
|     |                                                             |                         | © DISH 2021            |                  |                       |
|     |                                                             |                         |                        |                  |                       |

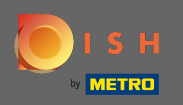

# Щоб отримати огляд усіх ваших інструментів, натисніть на мої підписки.

| ۱ 🦲 | SH                                                                | Ho                      | ome Products 💙                              | Pricing Resources | ~             | John Doe         | ◎ ⊕ |
|-----|-------------------------------------------------------------------|-------------------------|---------------------------------------------|-------------------|---------------|------------------|-----|
|     | STABLISHMENT SELECTED:<br>1 ACTIVE ESTABLISHMENTS John's Business |                         | •                                           |                   | DNS 🛞 MY TEAM | MY ESTABLISHMENT |     |
|     | MANAGE YOUR TEAM MEMBERS                                          |                         |                                             |                   |               |                  |     |
|     | By Job Role By N                                                  | lame                    |                                             |                   | + Add Person  | <b>Q</b> Search  |     |
|     | Owner                                                             | 1 member                | Chef                                        | 1 member          |               |                  |     |
|     | John Doe<br>DISH WEBSITE, DISH WEBLISTING, DISH RESERVATION       | ~                       | Anne Smith<br>Invitation yet to be accepted | L                 |               |                  |     |
|     |                                                                   |                         |                                             |                   |               |                  |     |
|     |                                                                   |                         |                                             |                   |               |                  |     |
|     |                                                                   |                         |                                             |                   |               |                  |     |
|     |                                                                   |                         |                                             |                   |               |                  |     |
|     |                                                                   |                         |                                             |                   |               |                  |     |
|     |                                                                   |                         |                                             |                   |               |                  |     |
|     | PRODUCT                                                           | LEGAL                   | COMPAN                                      | Y GET TH          | APP           | BLOG & COMMUNITY |     |
|     | Pricing                                                           | Terms of Use            | Contact                                     | DISH for          | iOS           |                  |     |
|     | DISH Magazine<br>Corona Help                                      | Data Privacy<br>Imprint | Blog                                        | DISH for          | Android       |                  |     |
|     |                                                                   |                         | Made with                                   | 🎔 in Germany      |               |                  |     |
|     |                                                                   |                         | © D                                         | ISH 2021          |               |                  |     |

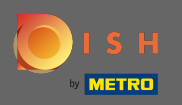

() На інформаційній панелі моїх підписок ви можете керувати своїми інструментами.

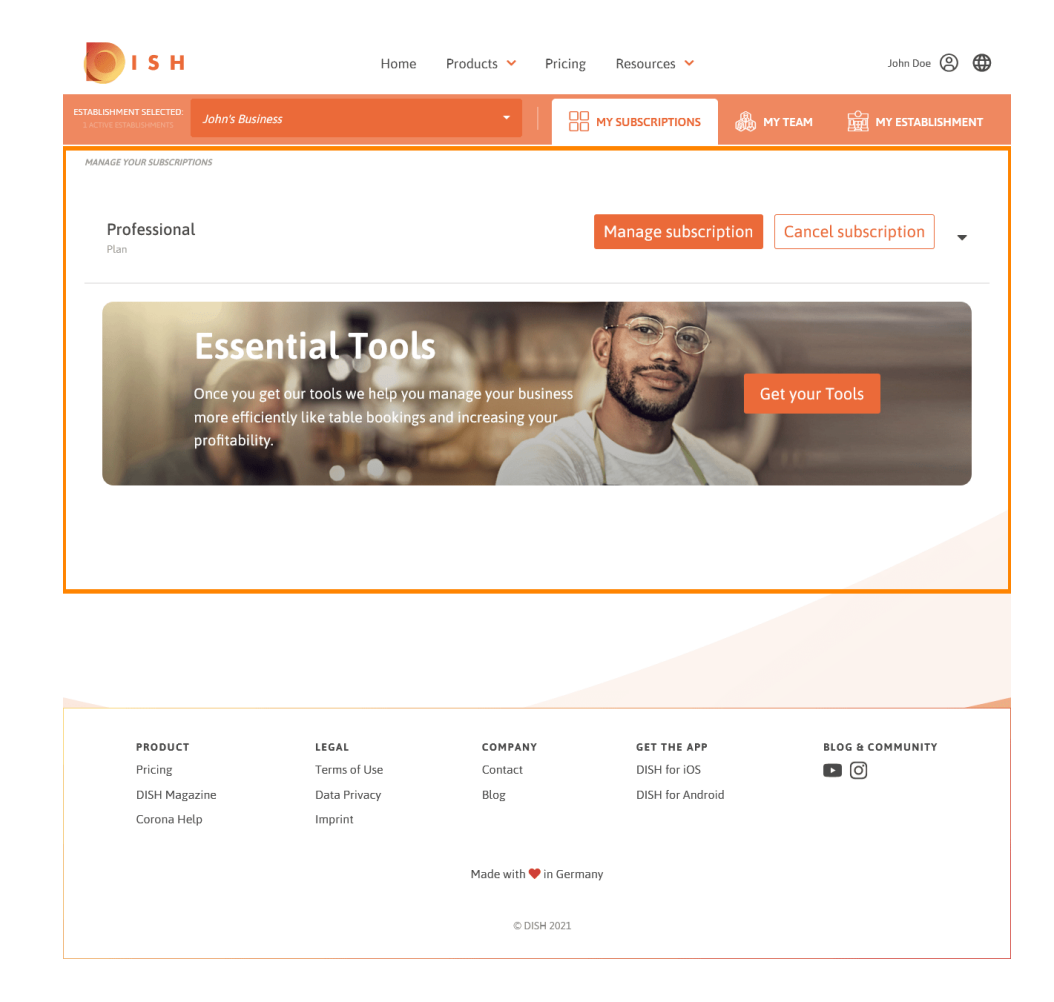

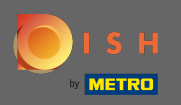

### Натисніть стрілку вниз, щоб переглянути всі інструменти з поточного плану.

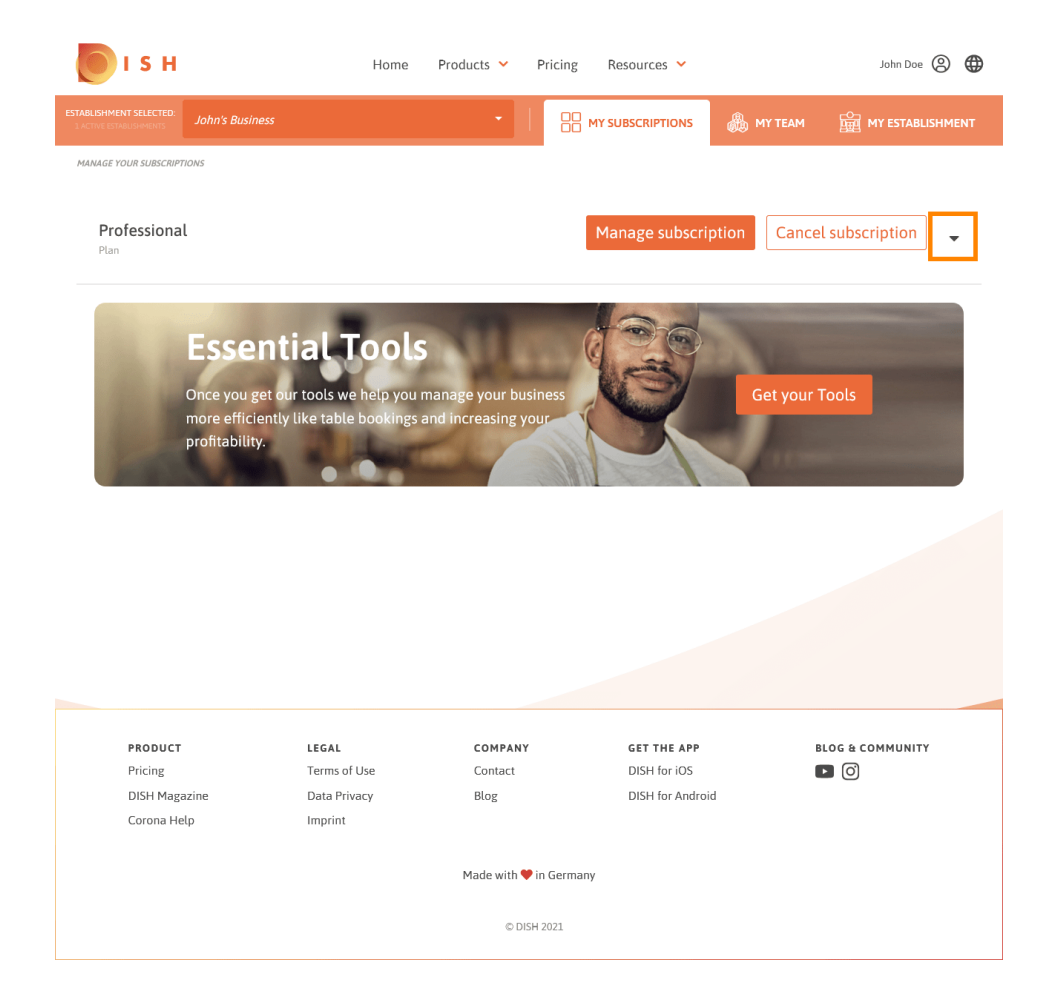

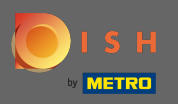

Це воно. Ви успішно відредагували інформацію про свій заклад.

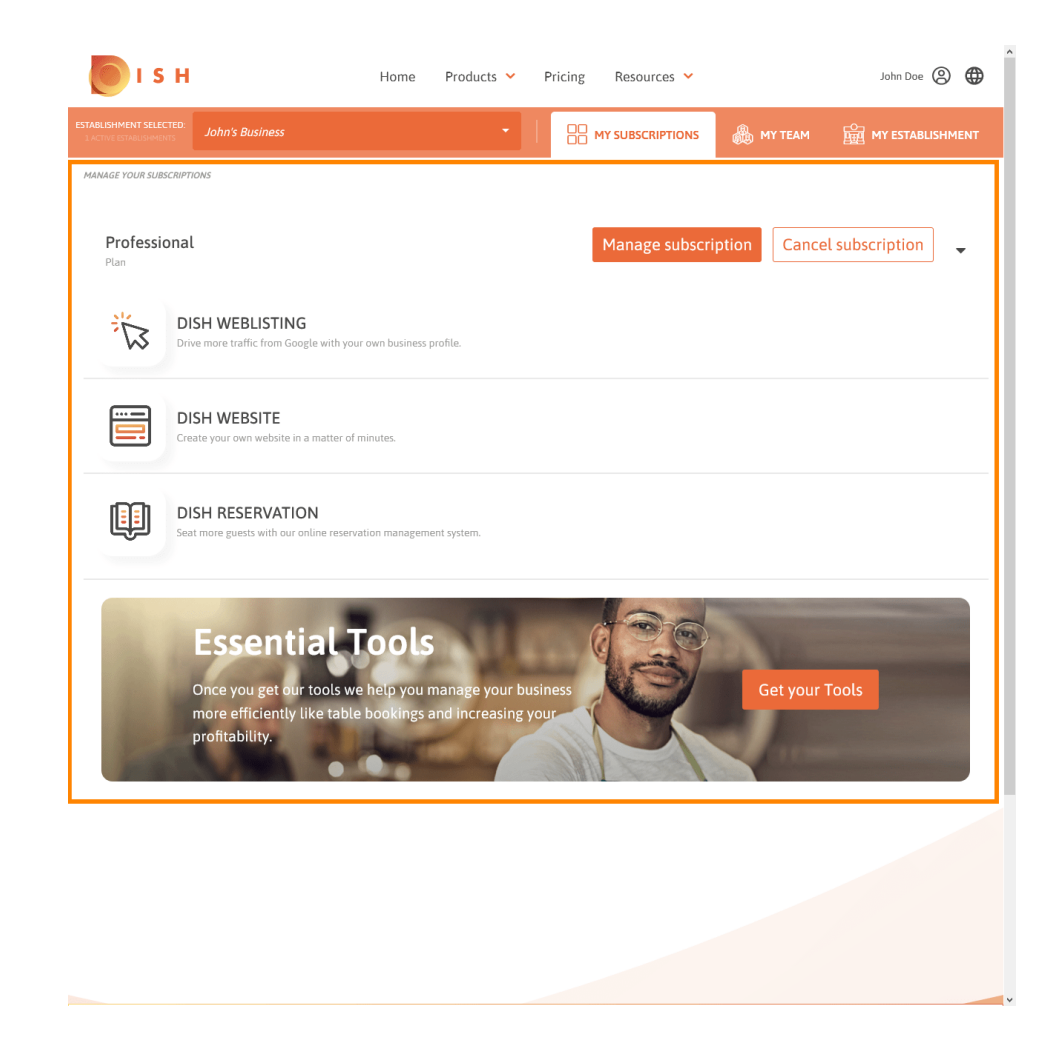